Una volta cliccato sul link per l'iscrizione, la prima schermata che vi si presenterà sarà la seguente:

| Scuola *                                                             |                                                               |
|----------------------------------------------------------------------|---------------------------------------------------------------|
|                                                                      |                                                               |
| Dati tutori +Collega un altro tutore 2                               |                                                               |
| <b>1</b>                                                             |                                                               |
| Cognome                                                              | Nome                                                          |
|                                                                      |                                                               |
| Sesso                                                                | Data nascita                                                  |
| ● M ○ F                                                              |                                                               |
| Comune nascita                                                       | Stato nascita                                                 |
| Ricerca comune                                                       | ✓ Ricerca stato                                               |
| Per comune estero scrivere sul menù a tendina 'Comune estero'        |                                                               |
| Luogo nascita estero                                                 | Prima cittadinanza                                            |
|                                                                      | Ricerca stato 👻                                               |
| Indirizzo residenza                                                  | Comune residenza                                              |
|                                                                      | Ricerca comune 👻                                              |
|                                                                      | Per comune estero scrivere sul menù a tendina 'Comune estero' |
| Cap residenza                                                        | Codice fiscale                                                |
|                                                                      |                                                               |
| Parentela                                                            | Email                                                         |
| FRATELLO                                                             | ✓                                                             |
| Cellulare                                                            | Telefono                                                      |
|                                                                      |                                                               |
| Cellulare per invio comunicazioni tramite SMS. Il numero di CELLULAR | Æ va inserito                                                 |

 Compilare il form con i dati del genitore/tutore che sta inserendo la domanda. TUTTI i campi presenti sono obbligatori, compilarli possibilmente scrivendo in maiuscolo, prestando attenzione ai dati di contatto (telefono e email). Noterete che non è possibile modificare il primo campo "Scuola": al momento non è rilevante, vi faremo esprimere le preferenze sul plesso di frequenza in seguito.

2. Una volta terminato l'inserimento, cliccare sul tasto grigio posto in alto +Collega un altro tutore , qui potrete inserire TUTTI i dati dell'altro genitore/tutore.

<u>È auspicabile che ciascun tutore abbia il proprio indirizzo email e il</u> proprio numero di telefono, in modo da permettere al personale scolastico di gestire correttamente i rapporti scuola-famiglia.

**3.** Terminato anche il secondo inserimento, è ora possibile proseguire inserendo i dati dell'alunno (**3**) anch'essi **tutti obbligatori**.

| 3 Dati alunno                                                 |                                                               |
|---------------------------------------------------------------|---------------------------------------------------------------|
| Cognome *                                                     | Nome *                                                        |
|                                                               |                                                               |
| Sesso *                                                       | Data nascita *                                                |
| ○ M ○ F                                                       |                                                               |
| Comune nascita *                                              | Stato nascita *                                               |
| Ricerca comune                                                | ✓ Ricerca stato                                               |
| Per comune estero scrivere sul menù a tendina 'Comune estero' |                                                               |
| Luogo nascita estero                                          | Prima cittadinanza *                                          |
|                                                               | Ricerca stato 👻                                               |
| Indirizzo residenza *                                         | Comune residenza *                                            |
|                                                               | Ricerca comune -                                              |
|                                                               | Per comune estero scrivere sul menù a tendina 'Comune estero' |
| Cap residenza *                                               | Codice fiscale *                                              |
|                                                               |                                                               |

Al termine di questa operazione, è il momento di passare alla sezione successiva **Allegati da compilare**:

Allegati da compilare Caricare in questa sezione i codici fiscali dei genitori e dell'alunno/a. Se presente, caricare in questa sezione anche altra documentazione sanitaria (diagnosi funzionale, verbale accertamento handicap). Inserimento modulistica compilata ed ulteriori allegati

Ogni volta che si clicca sul tasto grigio 📑 il sistema permetterà il caricamento di un nuovo file, quelli richiesti dalla Scuola sono:

- 1) Tessera sanitaria/codice fiscale dell'alunno/a;
- 2) Tessera sanitaria/codice fiscale dei genitori/tutori;
- 3) Eventuale documentazione sanitaria in caso di alunno/a DVA.

Se si sta compilando la domanda con un dispositivo mobile dotato di fotocamera, si avrà la possibilità di caricare direttamente le foto dei documenti. Si raccomanda di posizionare i documenti su uno sfondo neutro e di scattare una foto che li comprenda per intero, facendo attenzione che siano leggibili. Ricordiamo che è possibile trasformare facilmente documenti in PDF utilizzando le app per smartphone/tablet presenti sugli store (Google Keep, Adobe Scan, Camscanner ecc.).

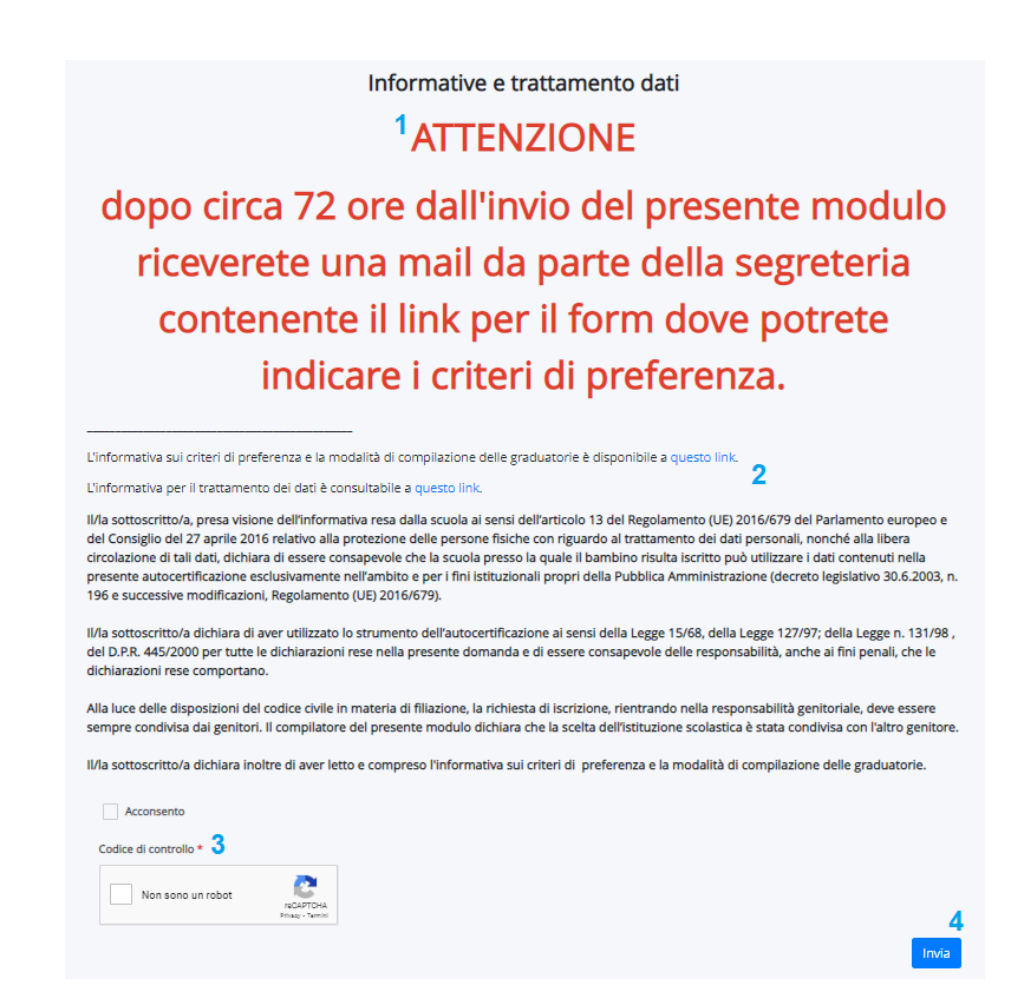

L'ultima sezione del modulo è dedicata alle informative da consultare (2), dopo aver superato il controllo anti-spam (3), potrete inviare la domanda alla scuola cliccando sul tasto Invia (4). Come dichiarato (1), <u>dopo circa 72</u> <u>ore dall'invio della domanda, riceverete una mail con le istruzioni di</u> <u>compilazione di un ulteriore modulo nel quale potrete indicare i criteri di</u> <u>preferenza</u> (scelta dell'ordine di preferenza dei plessi, indicazione fratelli/sorelle frequentanti ecc.).

La segreteria rimane a disposizione per ogni chiarimento, oltre a mettere a disposizione un servizio di assistenza alla compilazione della domanda su appuntamento. Scrivete in caso di necessità a <u>segreteria@icmanzoni.edu.it</u> o chiamate lo 02/25397091.